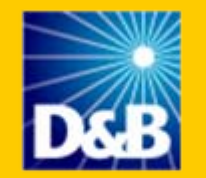

**Decide with Confidence** 

## Supplier On Ramp User Guide

for

### D&B's CONTRACTOR MANAGEMENT PORTAL

### Introduction

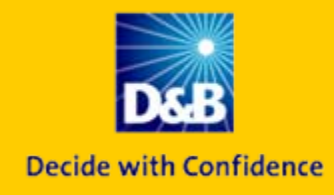

Supplier on Ramp is a simple Web interface that allows S&L government agencies or vendors wishing to business with state and local agencies to purchase an SQR (Supplier Qualifier Report) or IBIR (International Business Information Report) in countries where a SQR report is not available, via a Credit Card Transaction. This enables agencies to automate supplier registration, vet and evaluate existing and potential new suppliers.

For additional help, please contact your D&B Government Representative, or contact D&B's Customer Service Center at 800-424-2495.

To access the D&B's Contractor Management Portal (CMP), please click on the below link or cut and paste the following URL into your browser:

http://www.dnbgov.com/state\_contractor.php

*NOTE:* Supplier On Ramp is compatible with Internet Explorer 5.5+

### **Six Easy Steps**... To supplier evaluation/registration

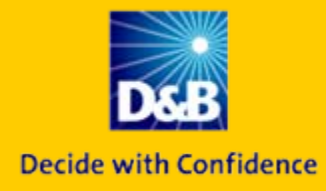

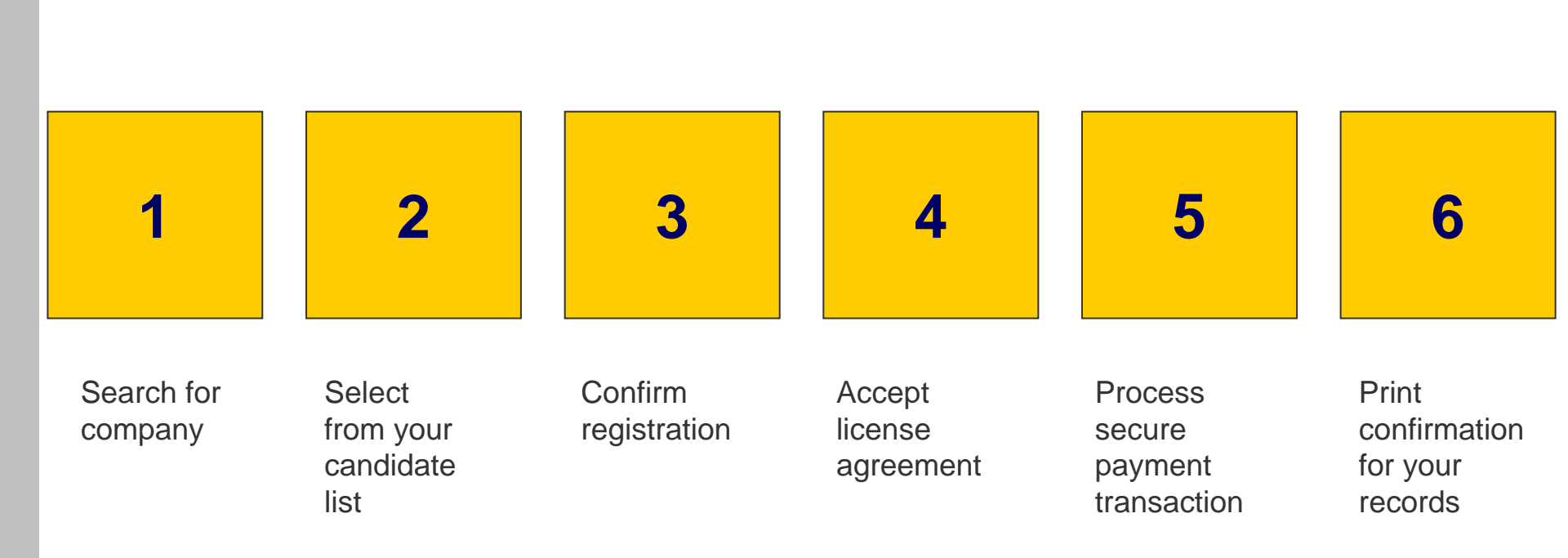

## **Step 1 – Search for a Company**

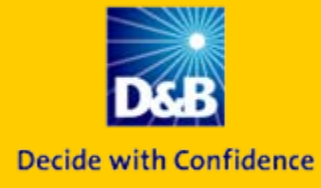

#### Search for a business either by Company Name or D&B's D-U-N-S

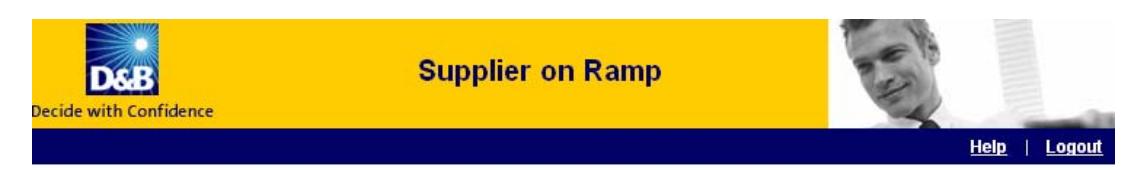

#### Supplier Registration Process - Step 1: Search For Your Company

This service is for the exclusive use of companies who wish to do business with D&B'S CONTRACTOR MANAGEMENT PORTAL (CMP).

Choose one of the options below to search for your company. You may search by company name or D-U-N-S<sup>®</sup> Number. Fill in all required fields and click "Search" to continue to step 2.

\*Indicates mandatory field.

| 1<br>Search company S  |                                        | ompany                       | 3<br>Confirm registration                   |  |
|------------------------|----------------------------------------|------------------------------|---------------------------------------------|--|
| ompany Name (Domestic) | D-U-N-S <sup>®</sup> Number (Domestic) | Company Name (International) | D-U-N-S <sup>®</sup> Number (International) |  |
| Company Name:*         |                                        |                              |                                             |  |
| Address:               |                                        |                              |                                             |  |
| City :                 |                                        |                              |                                             |  |
| state :*               | Please Sel                             | ect a State 💌                |                                             |  |
| íip code :             |                                        |                              |                                             |  |
|                        |                                        |                              | ▶ Searc                                     |  |

Contact Us This site is best viewed in Internet Explorer 5.5 or above.

© 2007 D&B

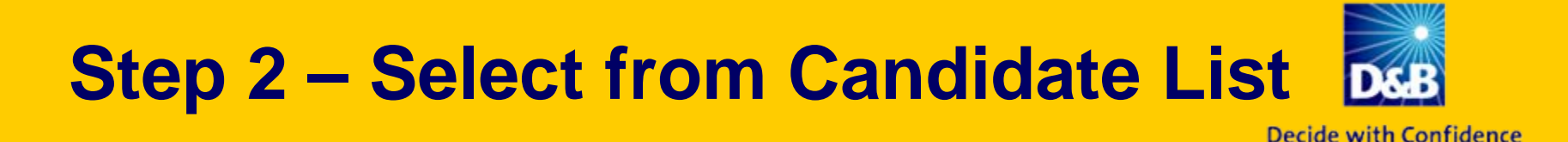

#### Choose the company you want the report for by clicking the Select button

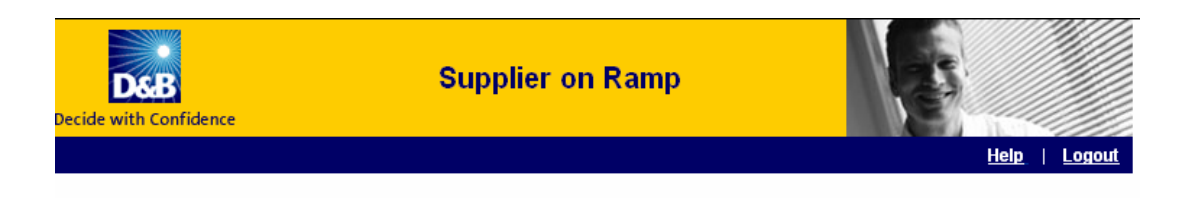

#### Supplier Registration Process - Step 2: Select Your Company

Please select your company from the list below by clicking on the "Select" button. If your company is not listed, you may revise your search or start a new search.

If you have problems finding your company you may:

- 1. Contact our Customer Resource Group by clicking on the "Contact Us" link at the bottom of the page.
- 2. If you need to get a D-U-N-S<sup>®</sup> Number, register your company within D&B's database.

| Se       | 1<br>arch company | Select           | 2<br>company                   | Confirm                | 3<br>registration |
|----------|-------------------|------------------|--------------------------------|------------------------|-------------------|
|          |                   |                  |                                |                        |                   |
|          | Company Name      |                  | Address                        |                        |                   |
| ► Select | GORMAN MANUFACTUR | NG               | 12 W KENTUCKY AV<br>5306627750 | E, WOODLAND, CA, 9     | 56955837 , Ph-    |
|          |                   |                  |                                |                        |                   |
| ▶ Select | GORMAN MANUFACTUR | ING COMPANY, INC | 492 KOLLER STRE                | ET , SAN FRANCISCO , C | XA,94110,Ph-      |
|          |                   |                  |                                |                        |                   |
| ▶ Select | GORMAN MFG CO INC |                  | 8129 JUNIPERO ST<br>5306620211 | STE A, SACRAMENTO,     | CA,958281603,Ph-  |
|          |                   |                  |                                |                        |                   |
| ▶ Select | GORMAN MANUFACTUR | ING COMPANY, INC | 1073 S BOYLE AVE<br>5306620211 | LOS ANGELES, CA, 90    | 00231246 , Ph-    |
|          |                   |                  |                                |                        |                   |

## **Step 3 – Confirm Registration**

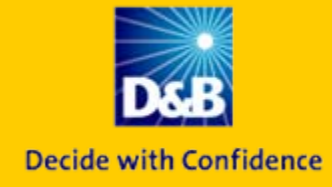

### To complete the registration, click on the Confirm Registration button

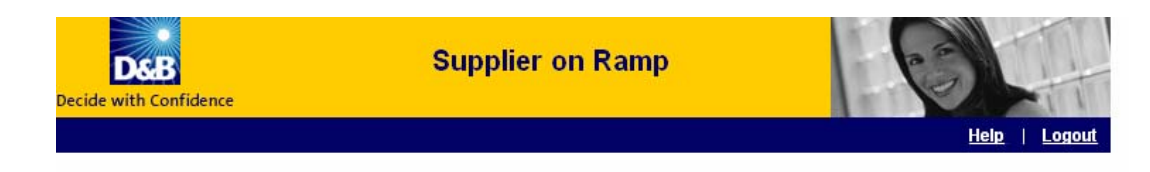

Supplier Registration Process - Step 3: Complete Registration

| S                            | 1<br>earch company                                              | 2<br>Select company                                                                    | 3<br>Confirm registration                                    |
|------------------------------|-----------------------------------------------------------------|----------------------------------------------------------------------------------------|--------------------------------------------------------------|
|                              |                                                                 |                                                                                        |                                                              |
| D-U-N-S                      | ® Number 804735132                                              |                                                                                        |                                                              |
| GORMA                        | N MANUFACTURING CO                                              | MPANY, INC 492 KOLLER STREET                                                           |                                                              |
| Report                       |                                                                 | Cost                                                                                   |                                                              |
| SQR                          | Supplier Qualifier Re                                           | sport \$91.95                                                                          |                                                              |
| Once you hav<br>process will | ve verified all your informatic<br>ask you to provide your cred | n is correct, click the "Confirm Registrati<br>t card number for purchase of two D&B r | on" button below. The next step in the registration reports. |
| Note: Once y                 | ou click the "Confirm Regis                                     | ration" button below, you will not be able                                             | e to edit the information you provided.                      |
| Previous                     |                                                                 |                                                                                        | ► Confirm Registration                                       |
|                              |                                                                 |                                                                                        |                                                              |

Contact Us This site is best viewed in Internet Explorer 5.5 or above.

© 2007 D&B

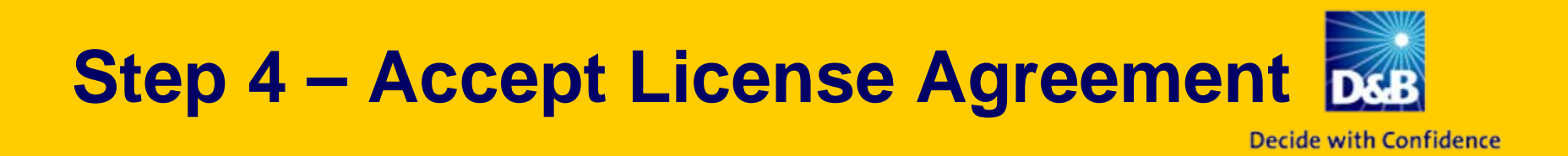

#### **Confirm End User License Agreement and click Complete Registration**

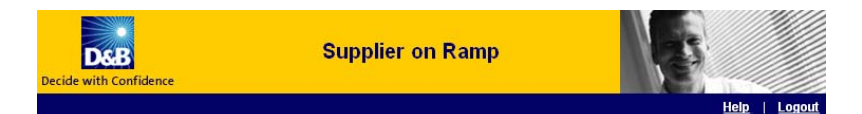

#### Supplier Registration Process - Step 4: End User License Agreement

\*Indicates mandatory field.

| Search                                                                                                    | 1<br>company                                                                                                    | 2<br>Select company                                                                                                    | 3<br>Confirm registration                                                                      |  |  |
|----------------------------------------------------------------------------------------------------|----------------------------------------------------------------------------------------------------|----------------------------------------------------------------------------------------------------|------------------------------------------------------------------------------------------------|--|--|
| Fill out the requesta<br>your purchased D&                                                                                                    | ed information below<br>8 report.                                                                                                    | / and click the "Complete Registration" but                                                                                                    | ton below to receive a confirmation with a copy of                                             |  |  |
| Note: Once you clic                                                                                                    | k the "Complete Re                                                                                                    | gistration" button below, you will not be ab                                                                                                    | vie to edit the information you provided.                                                      |  |  |
| * Company Name:                                                                                                    | Company Name:                                                                                                    |                                                                                                    |                                                                                                |  |  |
| *Email address:                                                                                                    |                                                                                                    |                                                                                                    |                                                                                                |  |  |
|                                                                                                    | Note:Spam-blocke<br>send along with the                                                                                                    | rs and other security features on your com<br>HTML report attachment. Please make su                                                                                                    | puter or network could block the email that we<br>are that you are able to receive emails from |  |  |
| End User License                                                                                                    |                                                                                                    |                                                                                                    |                                                                                                |  |  |
| 1.1 Th<br>CONTRACTOR MA<br>Application. The SC<br>your D&B'S CONT<br>license is a non-ex-<br>to the restrictions s<br>CONTRACTOR MA<br>available the SQR | is Dun & Bradstreet,<br>NAGEMENT PORTA<br>IR is licensed to you<br>RACTOR MANAGEMI<br>icclusive, non-transfei<br>et forth herein. D&B<br>NAGEMENT PORTA<br>for the use of others | Inc. SQR accessed through the D&B'S<br>L (CMP) web site is subject to this End Us<br>(Inte "End User) by Dun & Bradstreet, Inc.<br>ENT PORTAL (CMP). supplier application<br>rable, limited license for the Term, and it is<br>shall also make the SQR available to D&<br>L (CMP). End User shall not request or<br>n including for any parent, subsidiary, affilia | ter<br>(D&B) for<br>only. Such<br>s subject<br>B'S<br>ake<br>ated entity,                      |  |  |
| Note: Final charges                                                                                                    | to your credit card w                                                                                                    | vill include applicable sales tax. All charge                                                                                                    | s are in U.S. dollars.                                                                         |  |  |
| 🗌 Yes, I have rea                                                                                                    | d and agree to the E                                                                                                    | ind User License agreement stated abov                                                                                                    | е.                                                                                             |  |  |
| Previous                                                                                                    |                                                                                                    |                                                                                                    | ► Complete Registration                                                                        |  |  |
|                                                                                                    |                                                                                                    | Contact lie                                                                                                    |                                                                                                |  |  |

Contact Us This site is best viewed in Internet Explorer 5.5 or above.

## **Step 5 – Process Secure Payment Transaction**

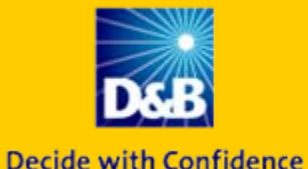

### Select Payment Option and click the Submit button

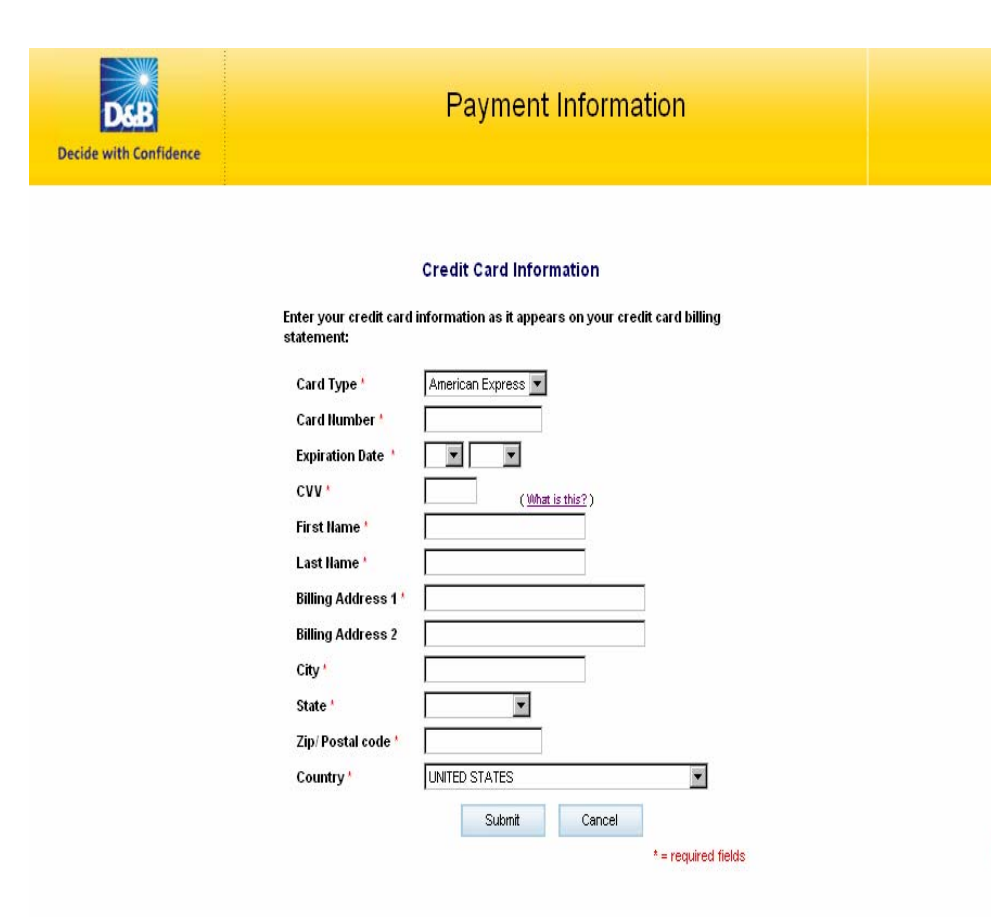

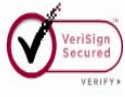

ABOUT CEL CEDTIEICATES

# **Step 6 – Print Confirmation**

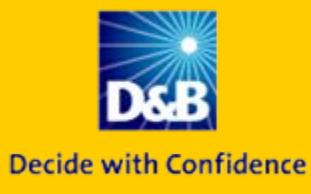

### Print your Confirmation for your records

### **Special Note:**

- The end user is always charged immediately.
- In the event that a report is not available, an investigation will automatically be initiated. The investigation normally takes between 5 to 7 business days)
- Once the report becomes available, it will be automatically delivered.
- There is no additional charge for this routine investigation.